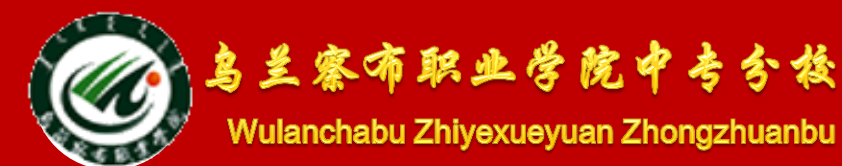

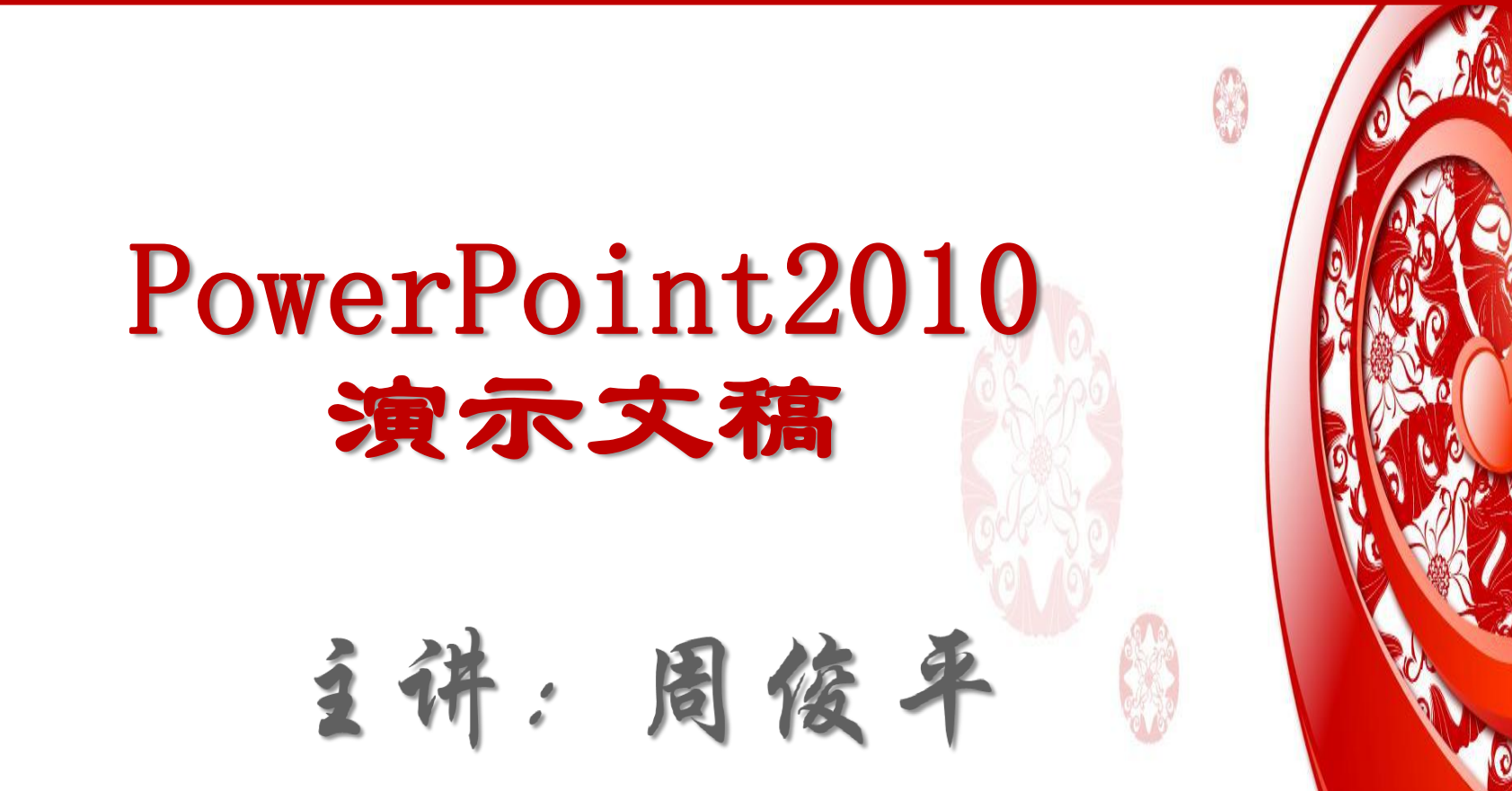

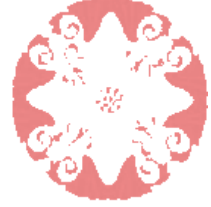

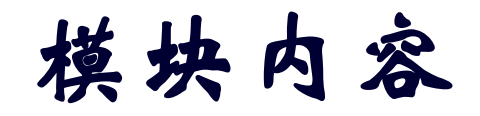

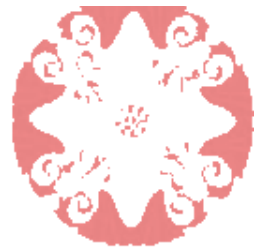

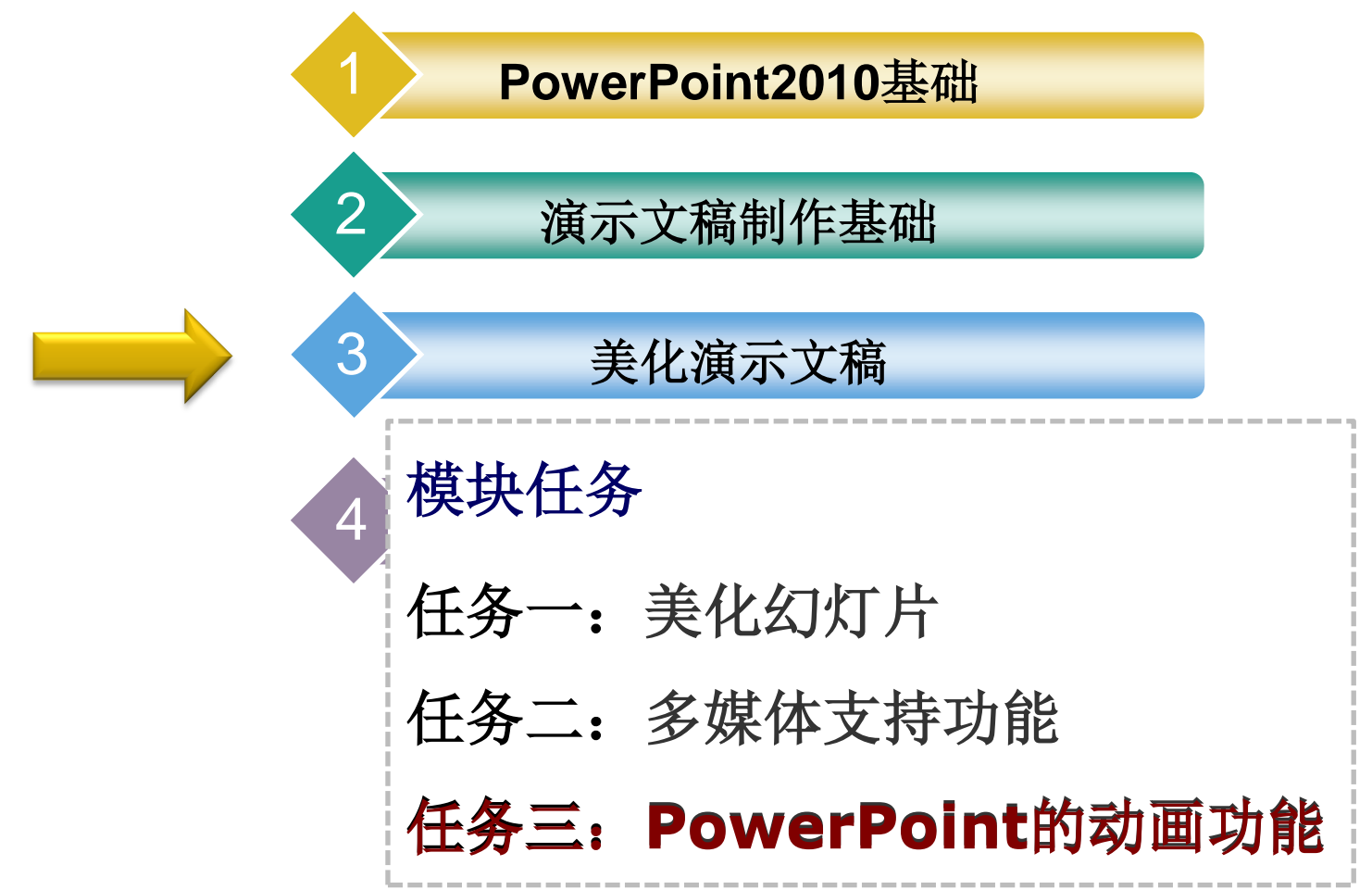

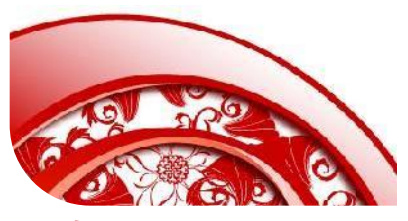

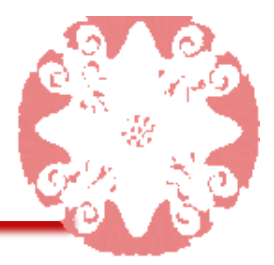

在PowerPoint中动画是给文本或对象添加特殊视觉 或声音效果。

可以为演示文稿中的文本、图形、图像等对象设置动画,放映时将 按照设定的方式产生动画效果,不仅可以使幻灯片的主题更加突出, 同时还能增加幻灯片的观赏和趣味性。用户可以设置幻灯片的切换 动画和对象动画

本任务的具体目标如下:

1. 熟练掌握幻灯片中对象动画的设置方法

2. 熟练掌握幻灯片切换效果的设置方法

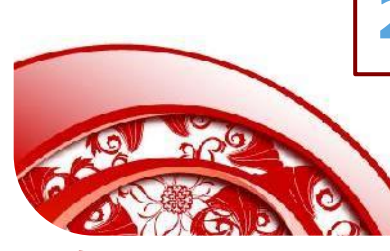

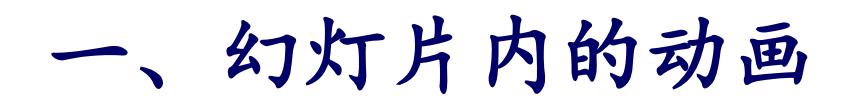

在制作幻灯片时,可以将演示文稿中的文本或对象制作成动画,赋予 它们进入、退出,大小或颜色变化,甚至移动等视觉效果。

1、动画效果

①"进入"效果:对象在播放时进入幻灯片中,可选择的 效果有"飞入"、"扇形展开"等

②"强调"效果:播放时,对象原本位于幻灯片中,以

"彩色脉冲"、"跷跷板"等形式将对象强调显示。

③"退出"效果:播放时,原本位于幻灯片中的对象,以 "飞出"、"消失"等效果退出幻灯片。

④"动作路径"效果: 使对象沿规定的路径移动。

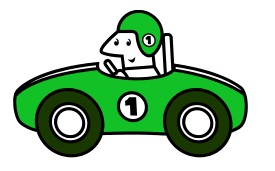

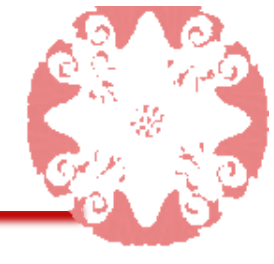

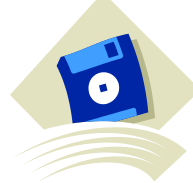

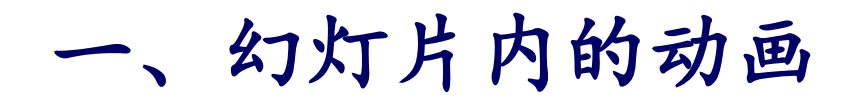

## 2、为对象添加动画效果

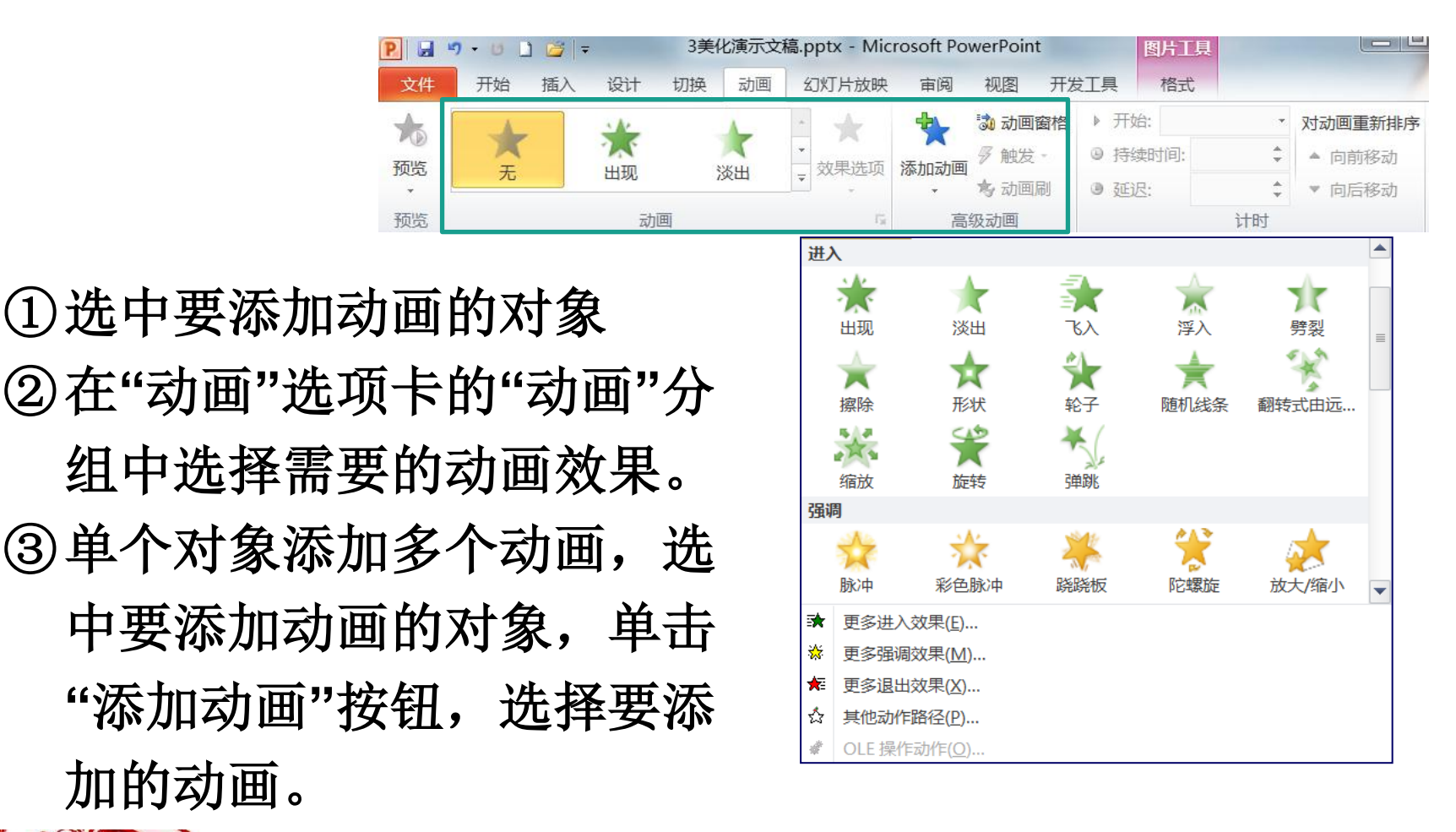

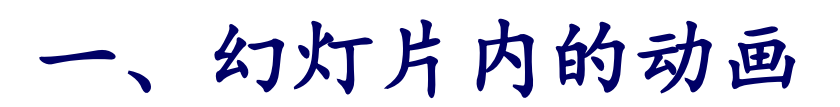

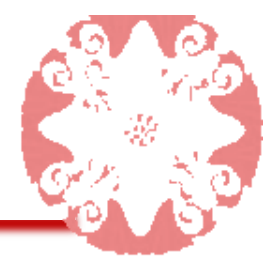

•

秒 ◀ 0 ╹ 2 ╹ ↔ ▶

3、设置动画效果

| P 🖌 🤘 | - 0 🗋 | -  | 2  | 3美 | 化演示文   | 稿.pptx - Mic | werPoint | 图片工          | 具      |       |        |         |  |
|-------|-------|----|----|----|--------|--------------|----------|--------------|--------|-------|--------|---------|--|
| 文件    | 开始    | 插入 | 设计 | 切换 | 动画     | 幻灯片放映        | 审阅       | 视图           | 开发工具   | 格式    |        | 1       |  |
|       | 1     |    | 1  |    | 1      | - +          | +        | 动面窗          | 格▶₹    | 干始:   |        | 对动画重新排序 |  |
| 预览    | 无     | 山辺 | 25 |    | Nº 111 | - 动里进而       | 选项 添加动画  | <i>多</i> 触发· | - O 持续 | 持续时间: | *<br>* | ▲ 向前移动  |  |
|       |       |    | 田规 | 次田 | 次田     |              |          | 考 动画刷        | • ž    | E迟:   | ÷.     | ▼ 向后移动  |  |
| 预览    |       |    | 动  | 囲  |        | Fig.         | 「」 高级动画  |              |        | -     | 计时     |         |  |
|       |       |    |    |    |        |              |          |              |        |       |        |         |  |

- ① 单击"动画"选项卡中"高级动画"
   分组中的"动画窗格"按钮,弹出
   "动画窗格"窗口。
- ②选中动画,单击右侧的下拉列表 按钮或右击,在弹出的快捷菜单 中选择"效果选项",在弹出的对 话框中对动画进行设置。

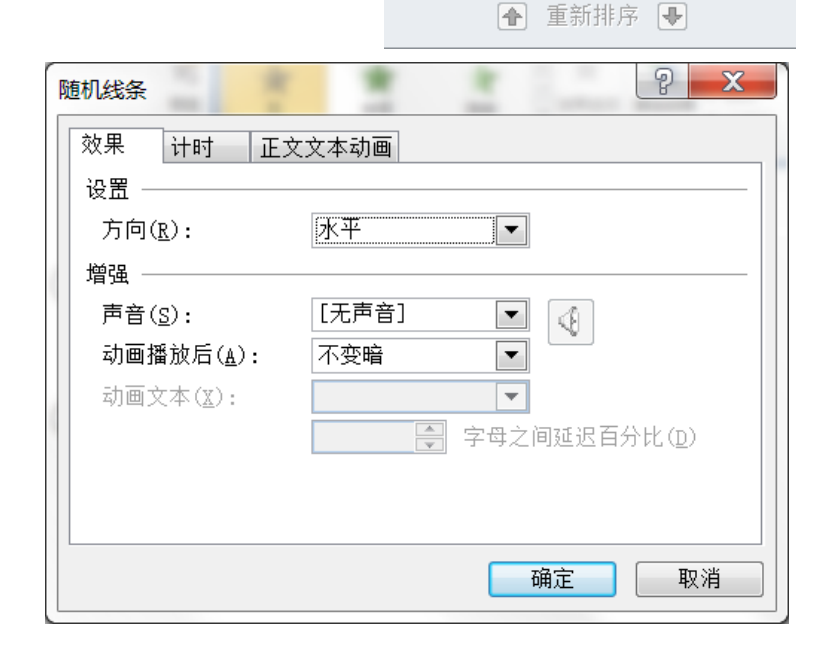

动画窗格

▶ 播放

1 💸 矩形 3

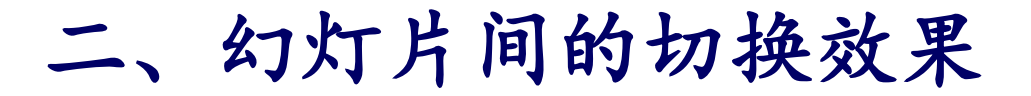

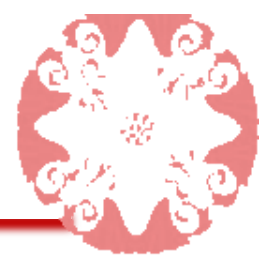

幻灯片切换效果是在幻灯片播放期间从一张幻灯片换到下一张幻灯片 时出现的动画效果。可以设置切换的速度、动作、添加切换声音等 1、幻灯片切换

① 选中要添加切换效果的幻灯片(可以是一张或多张)。

② 在"切换"选项卡的"切换到此幻灯片"分组中选择要使用的切换效果。

| 🗜 🛃 🤊 - ଓ 🗋 🚔 📼 |         |    |                | 3美4 | <b>北演示文</b>      | 稿.pptx - Mic               | rosoft Po                                               | werPoin               | t         | 绘图工具                       |            |            |   |
|-----------------|---------|----|----------------|-----|------------------|----------------------------|---------------------------------------------------------|-----------------------|-----------|----------------------------|------------|------------|---|
| 文件              | 开始      | 插入 | 设计             | 切换  | 动画               | 幻灯片放映                      | 审阅                                                      | 视图                    | 开发工具      | 格式                         |            | ۵          | ? |
| <b>心</b><br>预览  | 无       |    | <b>二</b><br>切出 | Ĩ   | <b>一</b> 〕<br>炎出 | ▲<br>▼<br>文<br>東<br>歩<br>▼ | <ul> <li>勇 吉音:</li> <li>③ 持续時</li> <li>③ 全部所</li> </ul> | [无声音<br>时间: 02.<br>应用 | ]<br>00 ‡ | 换片方式<br>☑ 单击鼠标(<br>□ 设置自动) | 时<br>换片时间: | 00:00.00 ‡ | ] |
| 预览              | 切换到此幻灯片 |    |                |     |                  |                            |                                                         |                       |           | 计时                         |            |            |   |

## 2、设置切换效果

在"切换"选项卡的"切换到此幻灯片"中的"效果选效"和"计时"分组中设置幻 灯片切换的效果、声音、持续时间和换片方式。时间的单位为秒

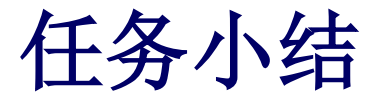

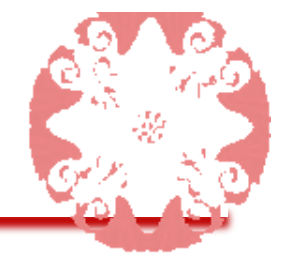

本任务主要介绍了为幻灯片添加动画的方法,包括对 象动画和切换动画。动画效果的设置可以使幻灯片的 播放更具有活力,更有吸引力。动画效果的设置并不 是一成不变的,用户可以根据自己的需要对动画效果 时行组合使用,可以设置进入、强调和退出效果等, 各种效果的合理搭配可以使幻灯片更具魅力。

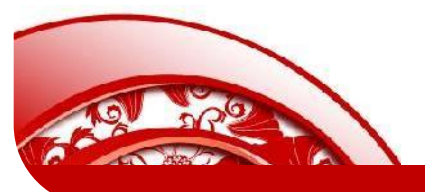

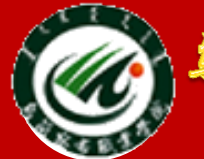

鸟兰察布职业学院中专分校

Wulanchabu Zhiyexueyuan Zhongzhuanbu

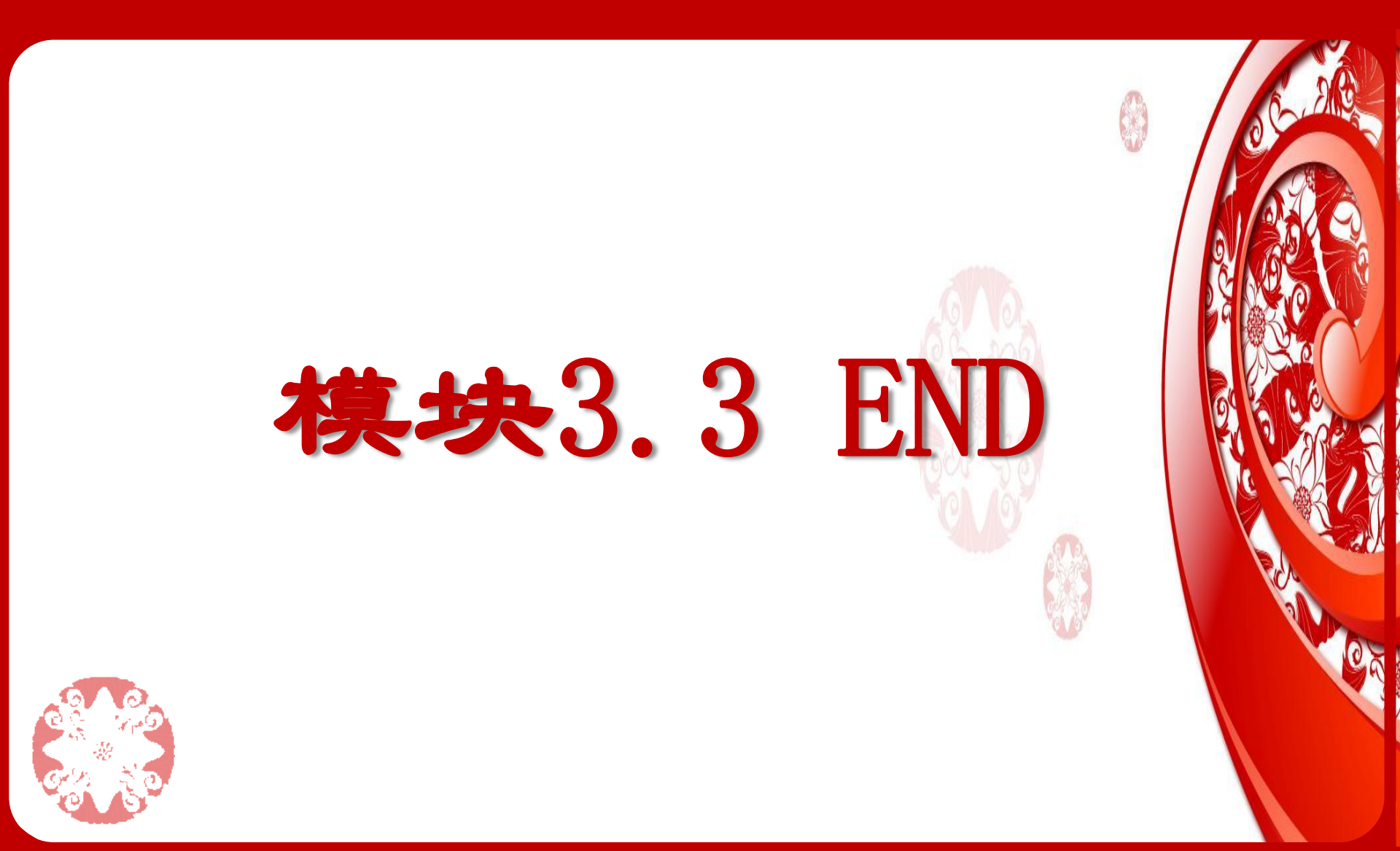